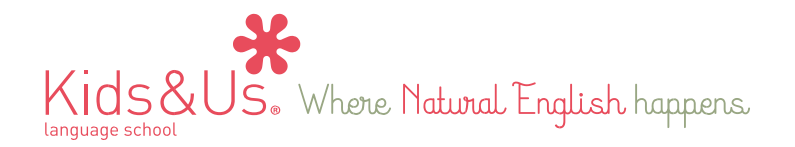

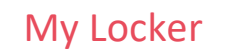

## My Locker: l'application en ligne pour les élèves (contenu pédagogique)

Chères familles,

Afin de compléter le matériel pédagogique déjà disponible dans le cadre de notre méthode, vous aurez également à votre disposition l'application mobile **My Locker** qui propose du matériel audiovisuel et des jeux interactifs en lien avec les histoires vues aux cours.

La marche a suivre pour pouvoir accéder à l'application à partir de vos outils informatiques (tablette ou téléphone portable) est la suivante :

Étape 1 : allez sur le site de téléchargement d'applications en ligne (Play Store pour Android / App Store pour iOS)

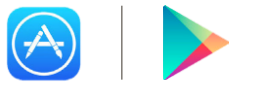

Étape 2 : téléchargez l'application My Locker.

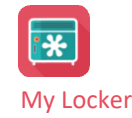

Étape 3 : quand vous ouvrirez l'application, vous verrez apparaître l'écran ci-dessous. Vous devrez alors introduire votre nom d'utilisateur et votre mot de passe qui sont les suivants :

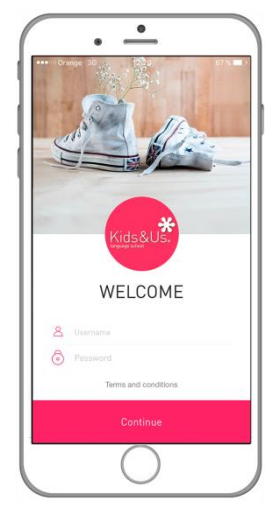

Identifiant élèves : Nom d'utilisateur : [prénom]. [nom] [numéro personnel]. Exemple : (jose.rodríguez1) Mot de passe : [xxxxx]

Identifiant parents : Nom d'utilisateur : Mot de passe :

Ensuite, cliquez sur « Continuer » et acceptez le paragraphe concernant les « Dispositions légales ».

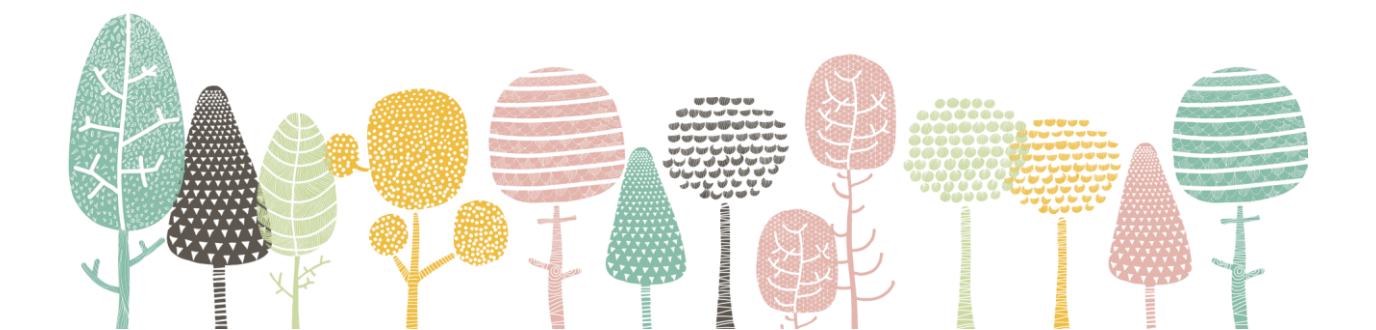

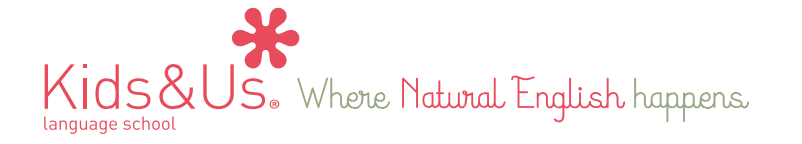

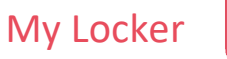

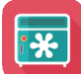

L'application dispose de deux types de profils différents : parents et élèves. Les noms d'utilisateurs et les mots de passe sont différents pour chaque profil. Ainsi, vous pourrez démarrer chaque session avec le profil qui vous semble le plus adéquat.

Si l'utilisateur qui démarre une session est un/e élève, le menu d'accès aux différents contenus apparaîtra directement. En revanche, si la session est ouverte avec le profil des / d'un parent, vous devrez d'abord sélectionner le *locker* de votre enfant (ou l'un d'entre eux, si vous avez plusieurs enfants inscrits chez nous) pour pouvoir accéder à son menu personnel.

Étape 4 : sélectionnez le *locker* de votre enfant. Vous pourrez le personnaliser avec une photo de votre choix.

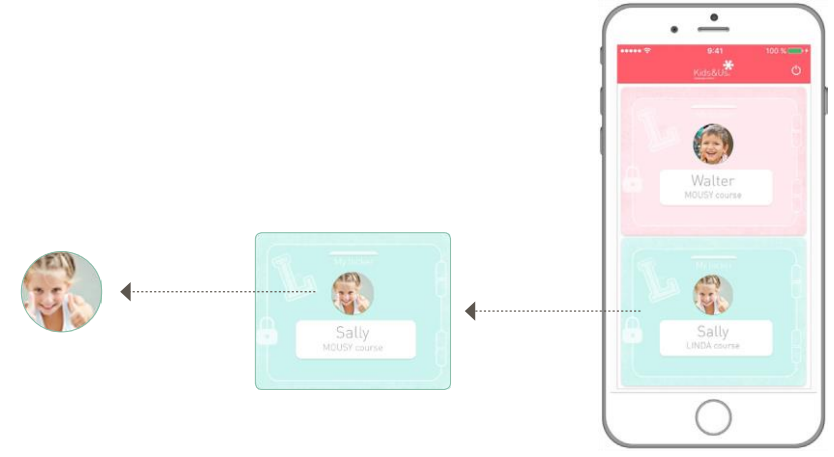

Étape 5 : une fois le profil de votre enfant sélectionné, vous pouvez accéder au menu des contenus qui sont conçus en fonction des différents cours.

Pour les enfants qui suivent les cours Babies, le menu propose des *Audios et Vidéos*. Pour les Kids, le menu propose des Games.

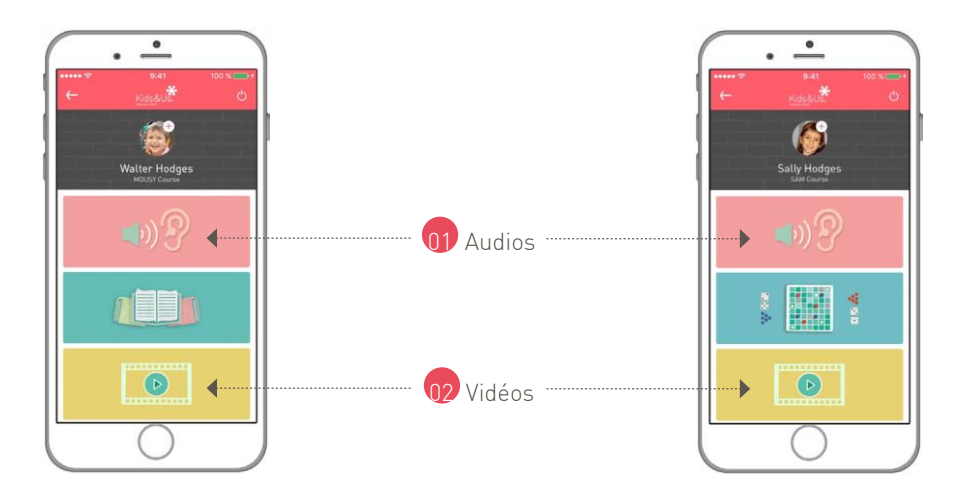

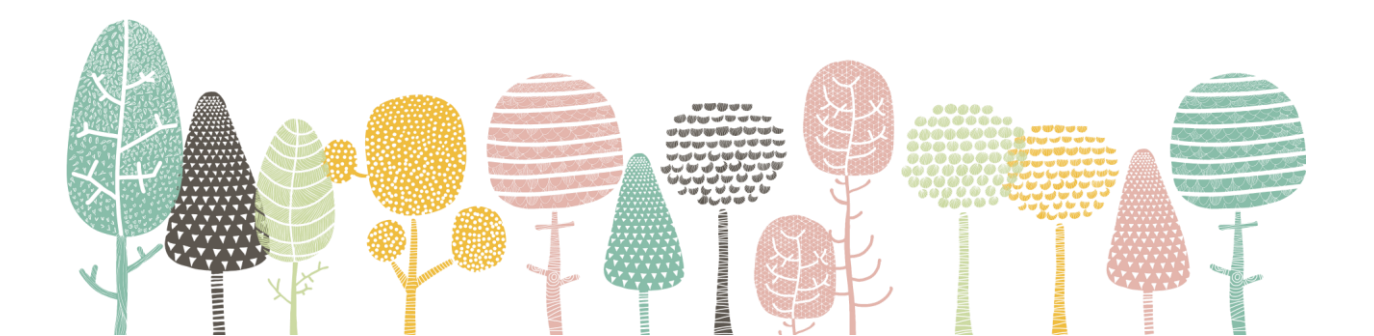

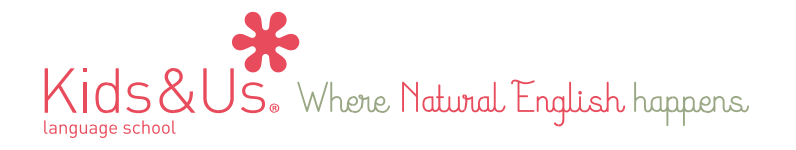

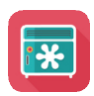

#### Audios

Dans cette section, vous pourrez accéder facilement aux pistes audio du cours. Tout comme pour les vidéos, il est possible de les télécharger et de les écouter hors-ligne. Nous nous permettons de vous rappeler l'importance d'écouter la piste audio qui correspond à l'histoire vue au cours tous les jours. Il s'agit d'un élément-clé de la méthodologie Kids&Us. Cette application est un outil qui facilite l'accès au matériel audio, afin que votre enfant puisse l'écouter avec fréquence.

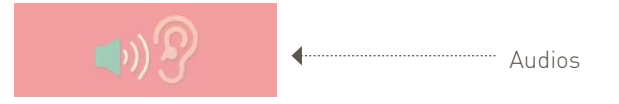

#### Vidéos

Dans cette section, vos enfants pourront voir des épisodes de dessins animés adaptés à leur âge. Comme pour les supports audio, ils pourront être téléchargés et ensuite être visionnés hors-ligne.

De plus, les épisodes des dessins animés incluent également des jeux interactifs adaptés aux trois tranches d'âge et disponibles dans la section vidéos de l'application.

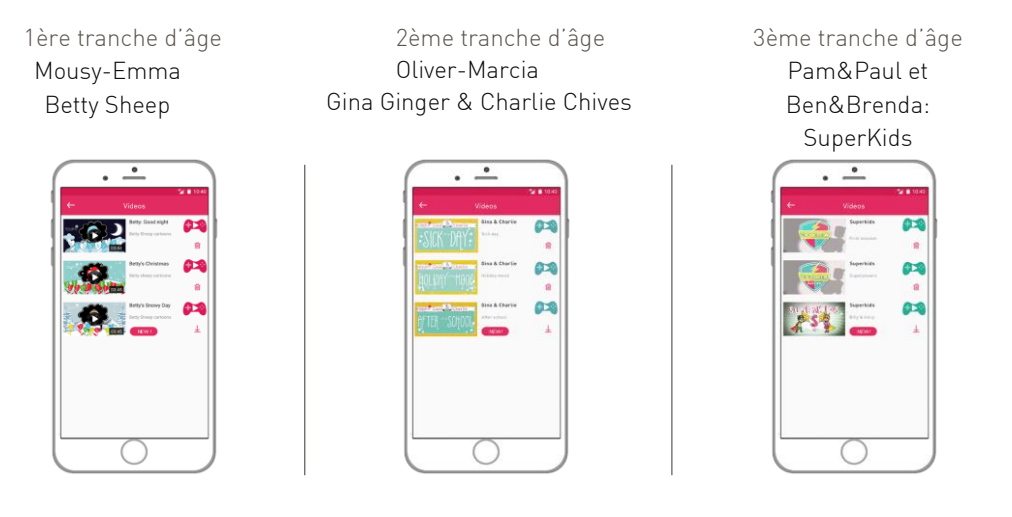

Après le visionnement de l'épisode de la série d'animation, vos enfants pourront aussitôt continuer leur découverte de l'anglais en cliquant sur l'icône 🎮 📦 🎶 qui les mènera vers un nouvel écran avec des contenus numériques interactifs adaptés pédagogiquement à leur âge.

#### Jeux (à partir du cours Sam jusqu'au cours Ben & Brenda)

Dans cette section, vous trouverez des jeux interactifs conçus spécifiquement pour chaque personnage et chaque histoire, afin que, depuis la maison, vous puissiez pratiquer le vocabulaire et les structures de phrases vues au cours. Votre enfant aura accès à 8 activités, soit 2 par histoire. Les jeux apparaîtront sur l'application au fur et à mesure que le cours avance. Vous verrez que chaque série d'activités se subdivise en différentes sections. Nous vous demandons de réaliser ces activités dans l'ordre qui est proposé, en commençant avec les activités Family, suivies de Moods et, enfin, de Colours.

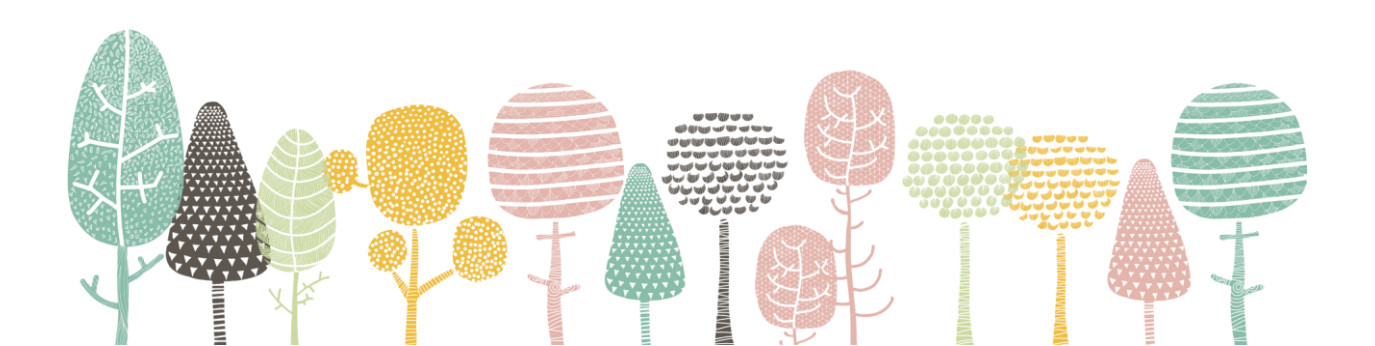

# Kids & US. Where Natural English happens.

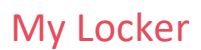

\*

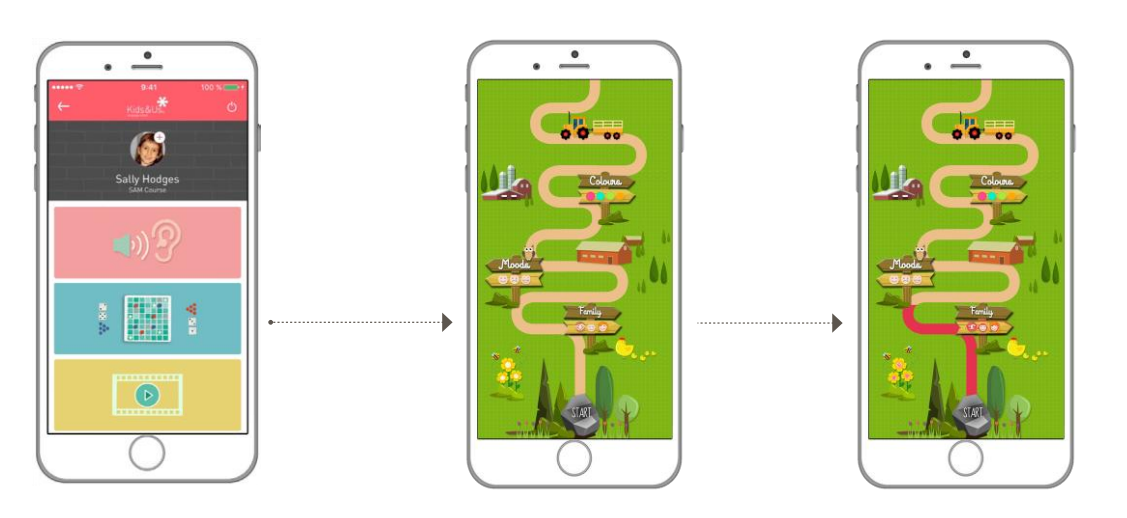

\*Chaque fois qu'un nouveau contenu est disponible, vous recevrez une notification intitulée N »NEW » qui vous permettra d'en savoir plus sur les mises à jour des contenus pédagogiques accessibles via cette application.

### Un accès à l'application limité dans le temps

L'application **My Locker** est unique dans son genre, car les contenus sont adaptés à chaque cours par l'équipe pédagogique. Sa date limite d'accès et d'utilisation correspond à la fin de l'année académique. En d'autres termes, l'application sera accessible pendant toute la durée de l'année académique, mais une fois celle-ci terminée, l'accès sera clôturé et l'accès aux contenus du cours suivant sera activé.

Chez Kids&Us, nous espérons que vous profiterez au maximum de cette application et qu'il vous sera de grande utilité pour renforcer les contenus appris en classe. Souvenez-vous que votre rôle est essentiel pour que votre enfant continue à progresser dans son apprentissage de l'anglais.

Happy learning!

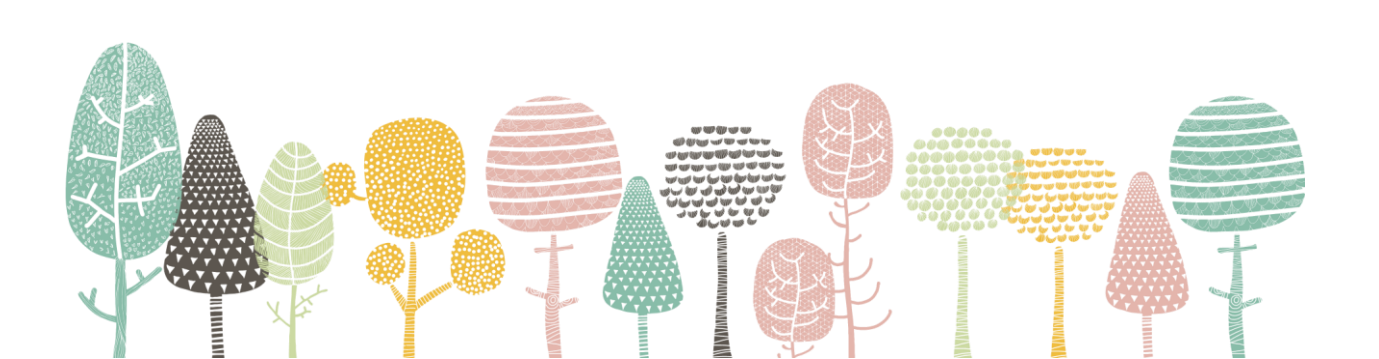